# მომხმარებლის სახელმძღვანელო

### ZIT B20

### • შეცდომით ამობეჭდილი, ან დაბრუნებული თანხის ქვითრის გაუქმება

არასწორად ამობეჭდილი ქვითრის გასაუქმებლად კომპანიის ბუღალტერი **RS.GE** პორტალზე ავსებს სპეციალური განაცხადის ფორმას, განცხადებას ერთვის გასაუქმებელი ქვითარი ან ქვითრის ასლი

### გათიშული სალარო აპარატის გააქტიურება

ეკრანის მარჯვენა მხარეს ანტენის გამოჩენის შემდეგ დააჭირეთ ღილაკს მდენჯერ, სანამ ეკრანზე არ დაეწერება "პროგრამირება" შემდეგ აკრიფეთ "9999" და დაადასტურეთ [TOTAL] ღილაკით, დაეწერება "PROGR". აკრიფეთ 1853 და დააჭირეთ ღილაკს [VD]

წარმატებით ჩართვის შემთხვევაში ეკრანზე დაეწერება [SUCCESSFUL]. ამის შემდეგ შეძლებთ მუშაობის გაგრძელებას.

თუ სალარო აპარატზე დაეწერება "სერვერ.კავ.პრობ" ან/და "გააგზ.მონაც.სერ", დააჭირეთ [**C**] ღილაკს და განმეორებით სცადეთ გადატვირთვა.

### სალარო აპარატის ჩართვა

სალარო აპარატის ჩასართავად კლავიატურის მარჯვენა ზედა კუთხეში რამდენიმე წამის განმავლობაში დააჭირეთ ჩართვის ღილაკს.

## სალარო აპარატის სამუშაო რეჟიმში გადასვლა

სამუშაო რეჟიმში შესასვლელად კლავიატურაზე რამდენჯერმე დააჭირეთ ღილაკს სანამ ეკრანზე არ დაეწერება {გაყიდვა}.

აკრიფეთ ციფრი [1] და დააჭირეთ ღილაკს [TOTAL] ეკრანზე დაეწერება [0,00].

ქვითრის გამოსაწერად კლავიატურაზე აკრიფეთ სასურველი თანხის ოდენობა და დააჭირეთ სექციის ღილაკს [DP1]. ქვითარი დაიწყებს ამობეჭდვას.

მომხმარებლისთვის ჩეკის ამოსაბეჭდად დააჭირეთ ღილაკს [TOTAL]

#### მაგალითად, 7 ლარი და 25 თეთრის გამოსაწერად აკრიფეთ :

[7] [,] [2] [5] \_ \_ \_ \_ თანხა

[**DP1**]\_\_\_\_სექციის ღილაკი

[TOTAL]\_\_\_\_ამობეჭდვა

თუ გსურთ ქვითარში რამდენიმე თანხის ჩაწერა, აკრიფეთ თანხა, მიუთითეთ სექციის ნომერი, შემდეგ ისევ აკრიფეთ მომდევნო თანხა, მიუთითეთ სექცია და ა.შ

ბოლოს დააჭირეთ ღილაკს [TOTAL] საბოლოო ქვითრის ამოსაბეჭდად.

### • საათის/თარიღის გასწორება:

### • არასწორად შეყვანილი თანხის კორექტირება ან/და ქვითრის ანულირება

იმ შემთხვევაში, თუ თანხა არასწორად არის აკრეფილი, წასაშლელად დააჭირეთ ღილაკს [C]

თუ აკრიფეთ თანხა, დააფიქსირეთ სექსციაში და თუ ჯერ არ დაგიხურავთ ქვითარი, დააჭირეთ ღილაკს [VD], თანხა ანულირდება. ქვითრის საბოლოოდ ამოსაბეჭდად დააჭირეთ ღილაკს [TOTAL].

### Z ანგარიშის ამობეჭდვა

გაითვალისწინეთ, რომ ყოველი სამუშაო დღის ბოლოს სავალდებულოა ცვლის დახურვა  $[{f Z}]$  ანგარიშის ამობე ${f J}$ დვა.

Z ანგარიშის ამოსაბეჭდად დააჭირეთ ღილაკს იმდენჯერ, სანამ ეკრანზე არ გამოჩნდება წარწერა [Z ანგარიში]. აკრიფეთ პაროლი [9999], შემდეგ დააჭირეთ ღილაკს [TOTAL] 2-ჯერ. ამოიბეჭდა [Z] ანგარიშის ქვითარი.

#### დეტალური ამონაწერის ინსტრუქცია

ისრების მეშვეობიდთ გადადით X ანგარიშზე, აკრიფეთ 9999 და TOTAL , შემდეგ დააჭირეთ ღილაკს 👔 და ამავდროულად TOTAL, ამის შემდეგ აკრიფეთ თქვენთვის სასურველი რეპორტის კოდი : 3 (თარიღის მიხედვით) და დააჭირეთ ღილაკს STL, მიუთითეთ ამოსაბეჭდი დიაპაზონის საწყისი მონაცემი მაგ : 210922 და დააჭირეთ ღილაკს X , მიუთითეთ ამოსაბეჭდი დიაპაზონის საზყილი მონაცემი მაგ : 220922 და დააჭირეთ ღილაკს [VD] •

#### • დუბლიკატი

ისრების მეშვეობიდთ გადადით გაყიდვის რეჟიმზე ეკრანზე დაეწერება [0,00] ამის შემდეგ აკრიფეთ 99 და დააჭირეთ ღილაკს [TOTAL] , აკრიფეთ ქვითრის ნომერი და კვლავ დააჭირეთ ღილაკს [TOTAL]

### შენიშვნა

იმ შემთხვევაში თუ აპარატმა დაწერა :

"ქაღალდი გათავდა" - აპარატი ქაღალდი დამთავრდა, მოათავსეთ ახალი ქაღალდი, დააჭირეთ [C]
"შესრულდა 24 საათი" - 24 საათზე მეტია რაც სალარო აპარატიდან არ ამობეჭდილა Z ანგარიში.
"შეცდომა 82"
"არასწორი ღილაკი" - დააჭირეთ [C] ღილაკს, შემდეგ [TOTAL]